# Exercise 1

# 3-Point Bending Using the Static Structural Module of Ansys Workbench 12

# Contents

| Learn how to                                      | 1  |
|---------------------------------------------------|----|
| Given                                             | 2  |
| Questions                                         | 2  |
| Taking advantage of symmetries                    | 2  |
| B. Preprocessor (Setting up the Model)            | 6  |
| B.1 Build the Geometry Using DesignModeler Module | 6  |
| B.2 Material Properties                           | 7  |
| i. Define Material Properties                     | 7  |
| B.3 Meshing                                       | 10 |
| B.4 Applying Loads and Boundary Conditions        | 11 |
| i. Boundary Conditions                            | 11 |
| ii. Applying the Loads                            | 12 |
| C. Solving                                        | 13 |
| a. Contour Plot of Deformed Shape                 | 13 |
| b. Contour Plot: X-Component of Total Strain      | 14 |
| c. Contour Plot X-Component of Stress             | 15 |
| d. Contour Plot: Von-Mises Equivalent Stress      | 16 |
| Answering the Questions:                          | 16 |

# Learn how to ...

- ... use the ANSYS Workbench DesignModeler
- ... build a model
- ... take advantage of symmetries
- ... perform a full analysis consisting of pre-processing, solution and post-processing

# Given

Beam under 3-point bending with a centric applied force F as shown in Fig. 1

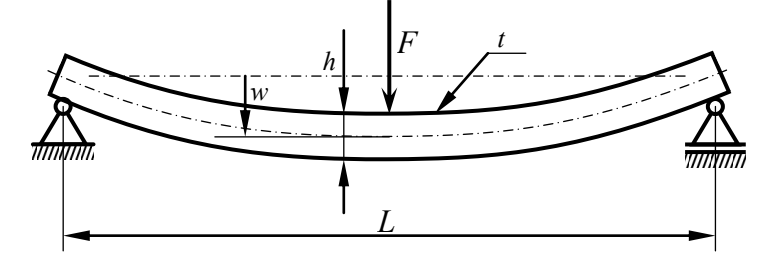

Fig. 1: Beam under 3-point bending.

Relevant geometrical and material data for our problem are given in Table 1:

| F                   | = 500,000 N                 | Applied force                           |
|---------------------|-----------------------------|-----------------------------------------|
| L                   | = 2,000 mm                  | Length of the beam                      |
| h                   | = 60 mm                     | Height of the beam cross section        |
| t                   | = 20 mm                     | Thickness of the beam cross section     |
| E                   | = 210,000 N/mm <sup>2</sup> | Young's modulus                         |
| ν                   | = 0.3                       | Poisson's ration                        |
| $\sigma_{ m yield}$ | = 235 N/mm <sup>2</sup>     | Allowable stress: yield stress of steel |

Table 1: Geometry and material data.

# Questions

Due to this classic 2-dimensional mechanical problem we can state two questions:

- 1. Will the beam break and were would it start breaking?
- 2. If not, what would be the maximum deflection *w*?

# Taking advantage of symmetries

Can we take advantage of symmetries? Please, draw a simplified beam model which takes advantage of symmetry!

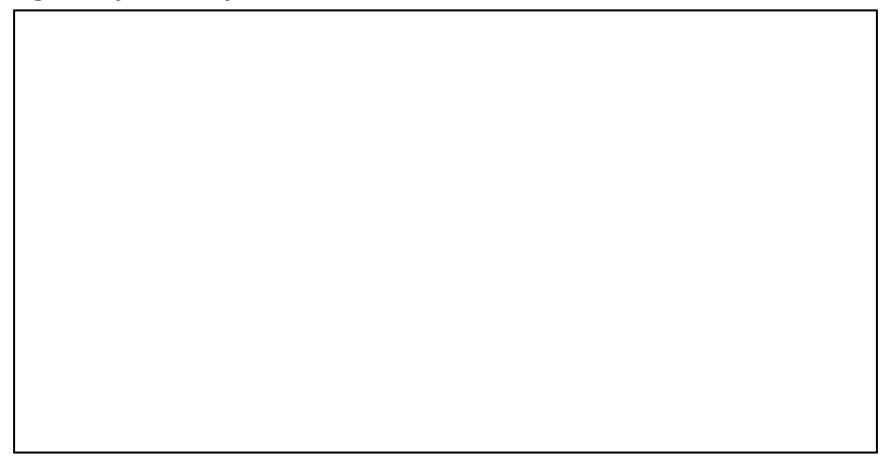

Fig. 2: Space for drawing of simplified beam model taking advantage of symmetry.

# A. Getting started

### A.1 Login to your local Linux PC

Enter your kiz account name and password to login to the local Linux PC.

### A.2 Open a Terminal

Start a terminal (e.g. "Konsole") from the desktop main menu:

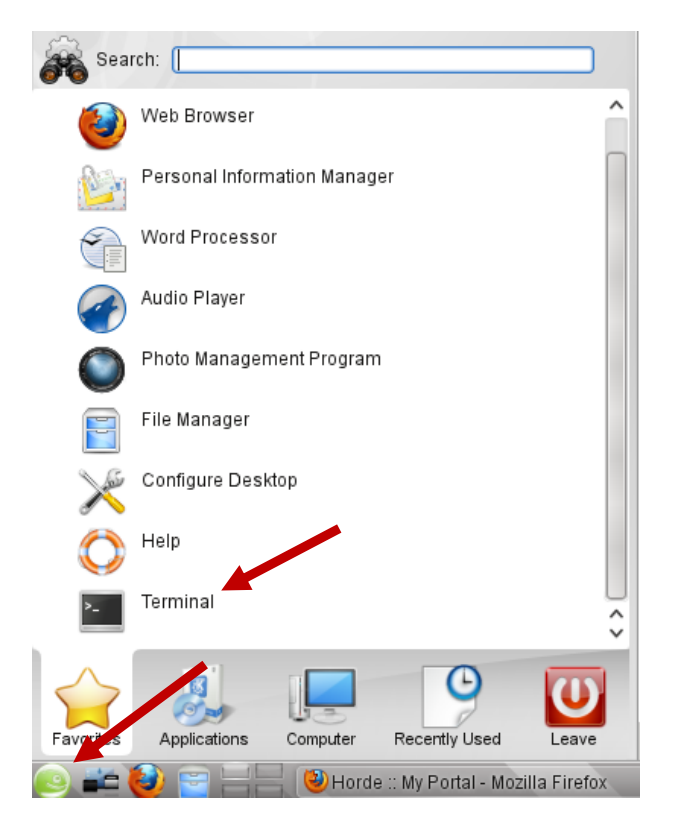

Figure 1: Open a terminal and a file manager from the "K menu".

### A.3 Start a remote session

Start a remote session (SSH = secure shell) by entering the command

#### ssh <yourname>@zeus.rz.uni-ulm.de

#### or

#### ssh <yourname>@andromeda.rz.uni-ulm.de

in the terminal. Please use your account name as "**<yourname>**" and enter your pass-word when being asked. The password should be the same as the one you used to login locally to your Linux machine.

```
s_ayurda@kastanie:~> ssh -X s_ayurda@zeus.rz.uni-ulm.de 🛶
[TERM is xterm]
[DISPLAY is localhost:27.0]
You have unread news. Use:
        'news news' to get help
                    to read the messages
        'news'
news: mathematica matlab maple wiss-soft-mailing-list gaussian pgi nagc gcg Comp
iler nagftn nagf90 opteron sas AVS news
WARNING: The 'option' and 'options' commands are not available anymore.
WARNING: Please use our new 'module' command instead.
WARNING: For details on how to use the 'module' command
WARNING: please see the examples displayed by
WARNING:
                 module help system/modules
WARNING: If a module is missing (e.g. you can't find it in output
WARNING: of 'module avail') please contact our software support
WARNING:
                kiz.software-support [at] uni-ulm.de
WARNING: asking for the new module.
EXAMPLE: Use
              'module load math/matlab'
                                           instead of
                                                       'option matlab'
             'module load math/maple'
                                                       'option maple'
EXAMPLE: Use
                                           instead of
EXAMPLE: Use 'module load vis/gaussview' instead of 'option gaussview'
EXAMPLE: Please see further examples displayed by 'module help system/modules'
WARNING: Please remove the outdated file '/users/student1/s_ayurda/.options'.
mkwork: work directory '/work/s_ayurda' created
```

#### Figure 2: Remote login via ssh command.

For testing purposes, try to run a new **xterm** session on the remote host by issuing the command

#### xterm&

(*Note:* The ampersand detaches the new xterm process from the SSH console session so you can enter further commands without needing to close the xterm window.) This is also a first check whether the display settings are appropriate to let the host computer (zeus/andromeda) export whole X11 windows (and not only text out-put) to the local screen.

#### A.4 Start the FE software ANSYS

Before being able to use a software package on the computer centers' Unix machines you have to choose an appropriate "**module**" command to set necessary environment va-riables. A list of all available software is displayed if you simply enter the command "**modules**" without any further parameters.

To start the ANSYS Workbench 12.0 (www.ansys.com) first enter

#### module load cae/ansys

and then

#### runwb2&

either into the xterm or directly into your SSH terminal.

| 🔀 💿 xterm <@zeus>                                                                                                    | $\odot$             | $\odot$ | $\otimes$ |
|----------------------------------------------------------------------------------------------------|---------------------|---------|-----------|
| zeus\$ module load cae/ansys                                                                                                    |                     |         |           |
| IMPORTANT: The ANSYS Academic site license is available to employees<br>enrolled students of the University of Ulm only. The license is avail<br>for teaching or research only. Commercial applications are not permit | and<br>able<br>ted. |         |           |
| zeus\$ runwb2&                                                                                                    |                     |         |           |
| zeus\$                                                                                                    |                     |         |           |

Figure 3: Remote login via xterm& command

Important: Please make sure to choose the right license type

After you have launched Workbench go **Tools** → **License Preferences** and change license type by using **Move up and Move down** buttons, finally **Apply** the settings.

| Use License     | License Name       |                                         |          |                        |
|-----------------|--------------------|-----------------------------------------|----------|------------------------|
| 1 <             | ANSYS Aca          | ademic Teaching Adv                     | anced    |                        |
| 1               | ANSYS Aca          | ademic Heesearch<br>ademic Teaching Des | ignSpace |                        |
|                 |                    |                                         |          |                        |
|                 |                    |                                         |          | Move up                |
|                 |                    |                                         |          | Move down              |
|                 |                    |                                         |          | Use=1 or Don't Use=0 0 |
|                 |                    |                                         |          | ·                      |
|                 |                    |                                         |          |                        |
|                 |                    |                                         |          |                        |
|                 |                    |                                         |          |                        |
|                 |                    |                                         |          |                        |
|                 |                    |                                         |          |                        |
| Global Settings | s                  |                                         |          | <br>                   |
| Jse Commerc     | ial Licenses       |                                         |          |                        |
| Use Academic    | Licenses           |                                         |          |                        |
| When using W    | /orkbench, would y | ou like to:                             |          |                        |
| Phore o cingle  | license between a  | applications when possible              |          |                        |

Figure 4: Choosing the right license type

**"ANSYS Academic Teaching Introductory"** or **"ANSYS Academic Teaching Advanced"** Do **not** choose "ANSYS Academic Research"!

# **B. Preprocessor (Setting up the Model)**

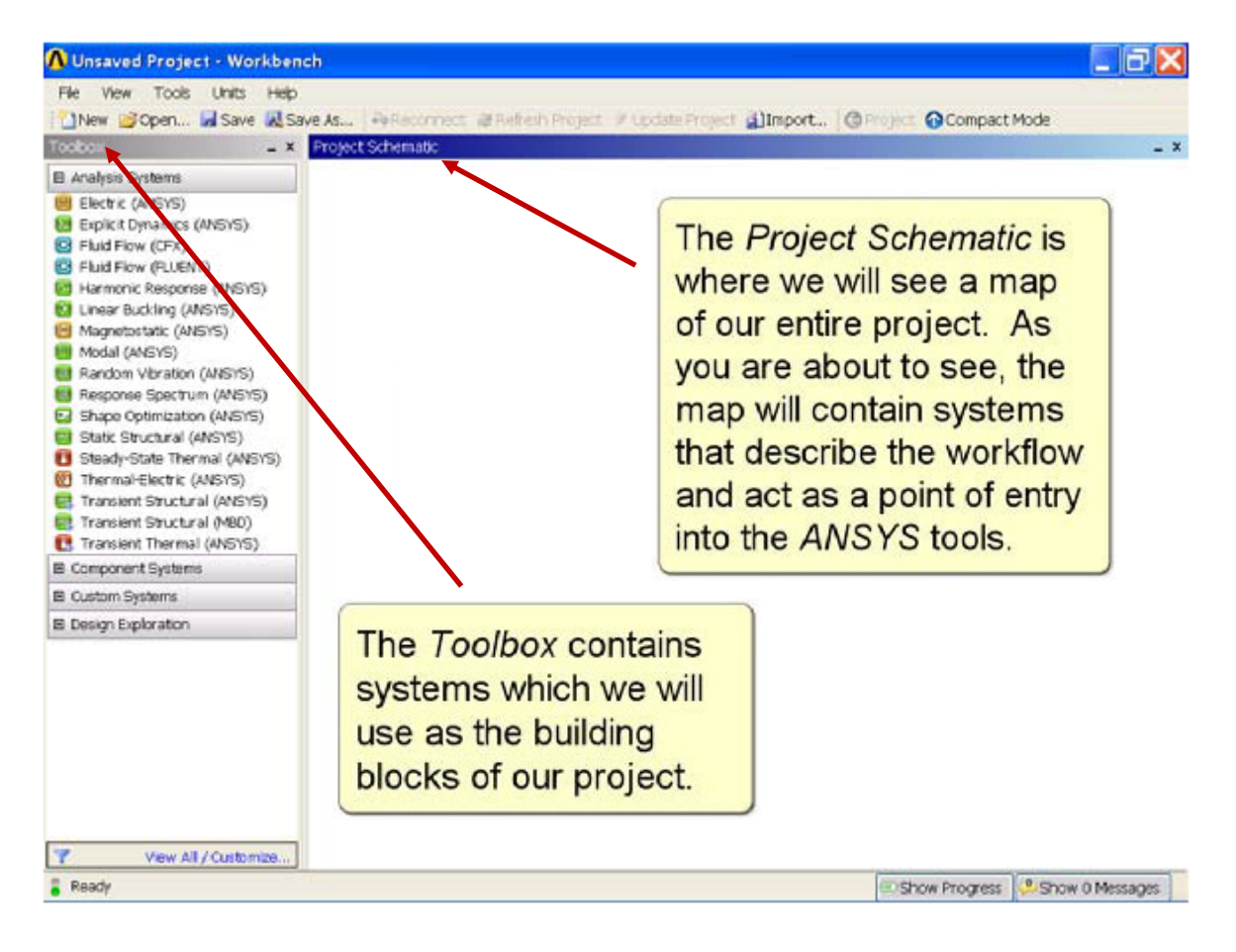

Figure 5: Interface of Ansys Workbench 12

# **B.1 Build the Geometry Using DesignModeler Module**

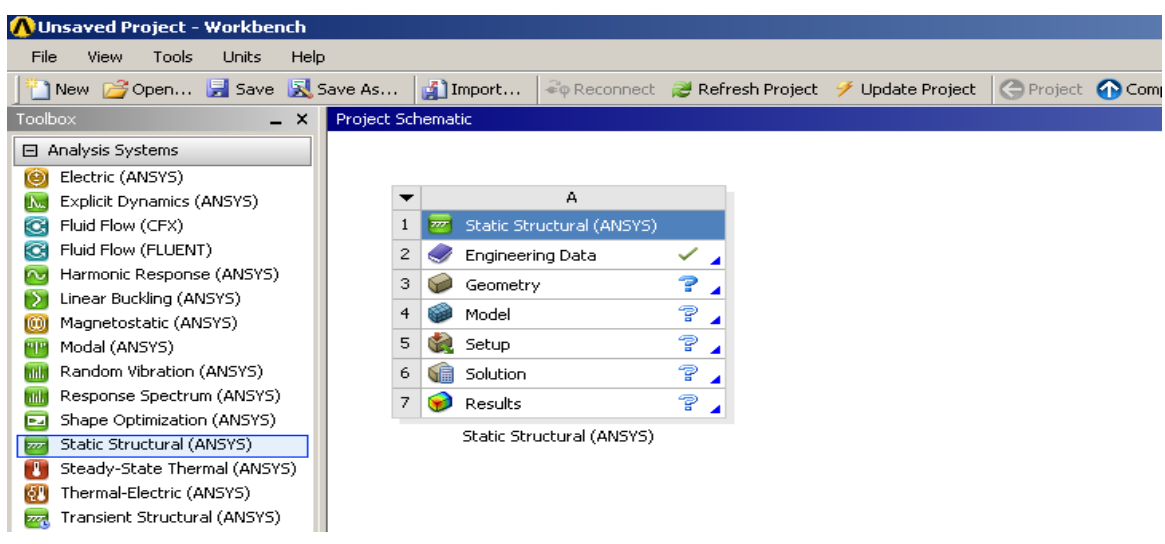

Figure 6: Getting starting with Static Structural module

To begin; drag the **Static Structural Module** and drop into the **Project Schematic** and double click to **Geometry** to open **DesignModeler**.

Choose the desired units.

To create the solid beam; **Create**  $\rightarrow$  **Basic Elements**  $\rightarrow$  **Cube** and give the desired dimensions at the **Details** box.

To solve the problem correctly; please be sure that the origin of the coordinate system located on the plane and at the center of the cross section of the beam. The beam axis must be oriented along the global x-axis. Ansys Workbench saves this model automatically; you can close this module and go on.

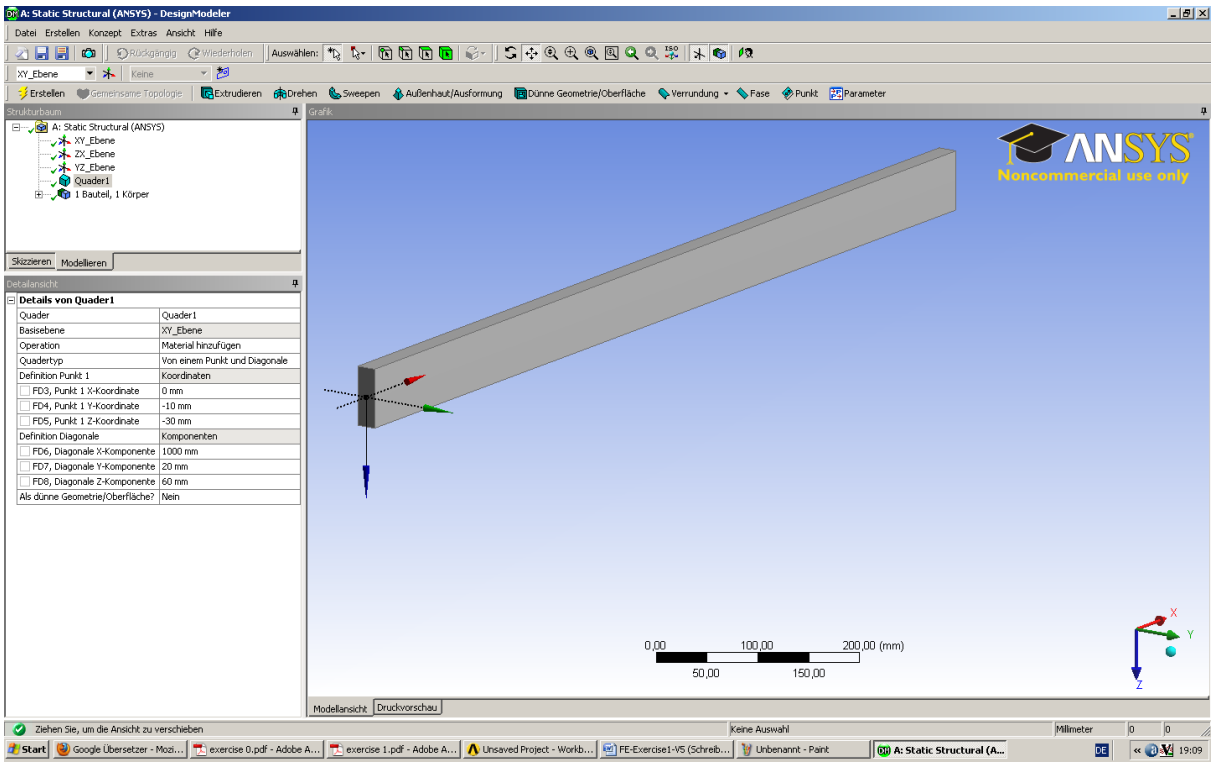

Figure 7: The beam on the DesignModeler

### **B.2 Material Properties**

#### i. Define Material Properties

Materials define the mechanical behavior of the FE model. We will use a simple linearelastic, isotropic material model.

Static Structural  $\rightarrow$  Engineering Data  $\rightarrow$  Edit...  $\rightarrow$  Outline of Schematic A:2  $\rightarrow$  Add new material

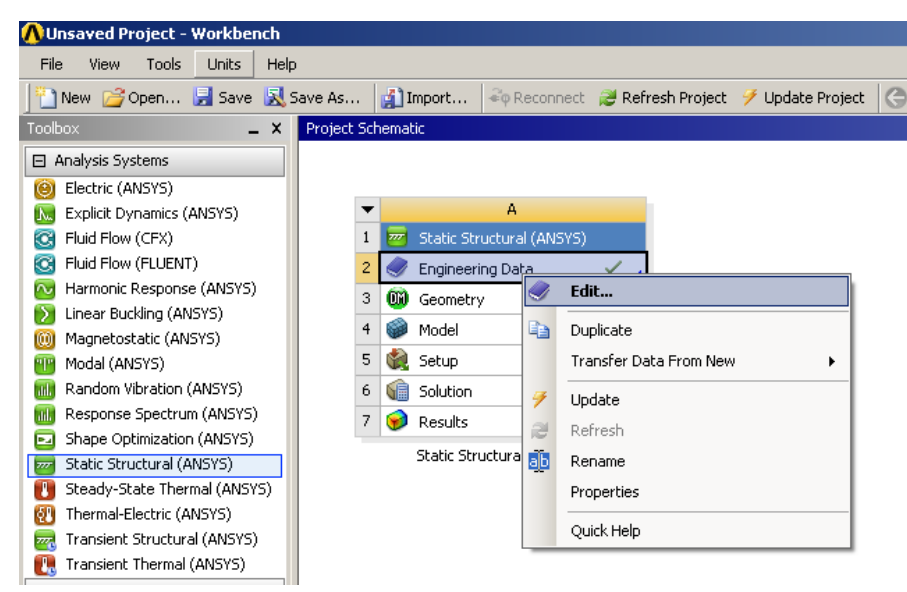

Figure 8: Assignment of the engineering data

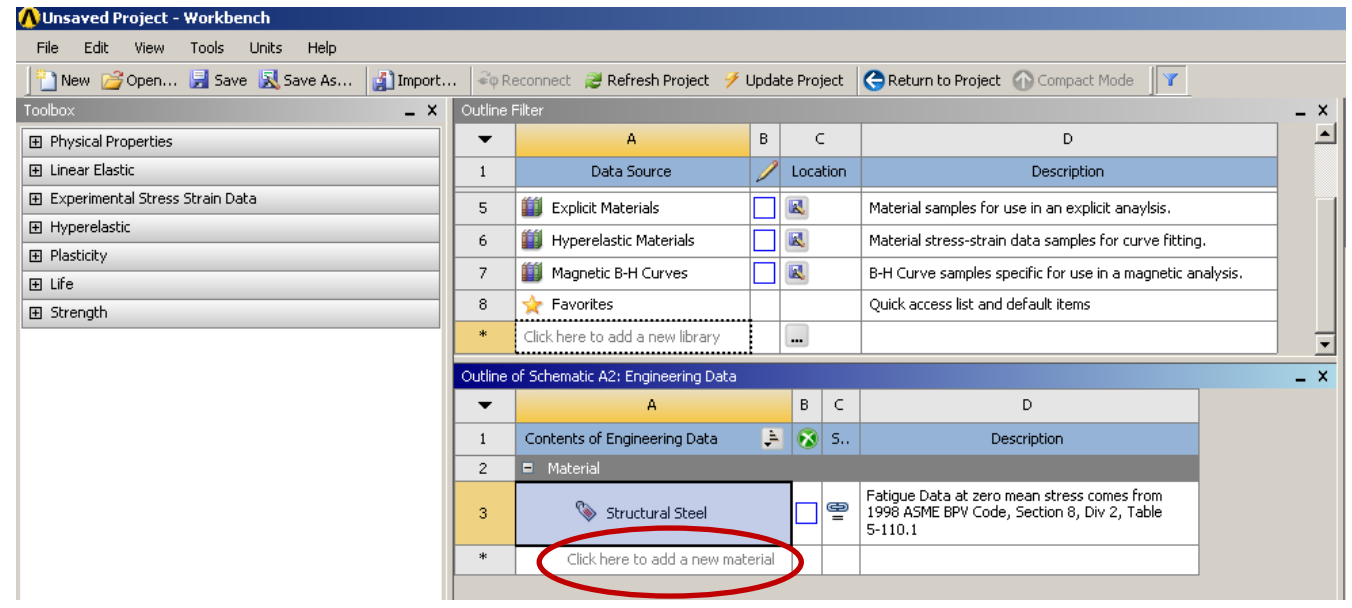

Figure 9: Naming the new material

Choose the simplest available material model by dragging the property from the **Toolbox** and dropping on to **Properties of Outline Row 4: MY NEW MATERIAL** *Toolbox*  $\rightarrow$  *Linear Elastic*  $\rightarrow$  *Isotropic Elasticity* 

Now **Properties of Outline Row 4: MY NEW MATERIAL** requires certain material parameters: **Young's Modulus** and **Poison Ratio**.

After you enter the parameters do not forget to push **Return to Project** button and then update the project

| 🔡 New 🚰 Open 🛃 Save 🔣 Sav       | e As 🧯    | 🚺 Import           | 💐 🖗 Reconnect 🛛 😂      | Refre:  | sh Proj | iect | 🏏 Update Projec 📢                          | 😋 Return to Project 🕥 Cor                            | npact Mode     | Y     |
|---------------------------------|-----------|--------------------|------------------------|---------|---------|------|--------------------------------------------|------------------------------------------------------|----------------|-------|
| Toolbox _ X                     | Outline F | =ilter             |                        |         |         |      |                                            |                                                      |                | _ ×   |
| Physical Properties             | -         |                    | A                      | В       | C       |      |                                            | D                                                    |                |       |
| 🖻 Linear Elastic                | 1         | C                  | ata Source             | 1       | Loca    | tion |                                            | Description                                          |                |       |
| Isotropic Elasticity            | 2         | 🥏 Engineering Data |                        |         | A2      |      | Contents filtered for                      | Static Structural (ANSYS).                           |                |       |
| Y Orthouropic Electicity        | 3         | 🏥 Genera           | l Materials            |         |         |      | General use material                       | l samples for use in various an                      | alyses.        |       |
| Experimental Stress Strain Data | 4         | 🎒 Genera           | l Non-linear Materials | ;       |         |      | General use material                       | I samples for use in non-linear                      | analyses.      |       |
| Hyperelastic                    | 5         | 🎒 Explicit         | Materials              |         |         |      | Material samples for                       | use in an explicit anaylsis.                         |                |       |
| Plasticity                      | 6         | 🎒 Hypere           | lastic Materials       |         |         |      | Material stress-strain                     | n data samples for curve fittin                      | g,             |       |
| 🕀 Life                          | 7         | 🎒 Magnet           | tic B-H Curves         |         |         |      | B-H Curve samples s                        | pecific for use in a magnetic a                      | nalysis.       |       |
|                                 | 8         | 👷 Favorit          | es                     |         | _       |      | Quick access list and                      | default items                                        |                |       |
|                                 | *         | Click here to      | o add a new library    |         |         |      |                                            |                                                      |                |       |
|                                 |           |                    |                        |         |         |      | 1                                          |                                                      |                |       |
|                                 | Outline   | of Schematic       | 02: Engineering Data   |         | -       | -    |                                            |                                                      |                | ×     |
|                                 |           |                    | A                      |         | в       | с    |                                            | D                                                    | ]              |       |
|                                 | 1         | Contents o         | f Engineering Data     | È       |         | 5    | D                                          | escription                                           |                |       |
|                                 | 2         | Materia            |                        | -       |         | 511  | 5                                          | osciption (                                          |                |       |
|                                 | 3         | <b>\$</b>          | Structural Steel       |         |         | æ    | Fatigue Data at zero<br>1998 ASME BPV Code | mean stress comes from<br>e, Section 8, Div 2, Table |                |       |
|                                 |           | 0                  |                        |         |         |      | 5-110.1                                    |                                                      | -              |       |
|                                 | *         |                    | here to add a pew      | norial  |         |      |                                            |                                                      | -              |       |
|                                 |           | Circ               |                        | acentar |         |      |                                            |                                                      | J              |       |
|                                 | Properti  | es of Outline      | Row 4: MY NEW MAT      | TERIAL  |         |      |                                            |                                                      |                | _ ×   |
|                                 |           |                    |                        | -       |         |      |                                            | В                                                    |                | с     |
|                                 | 1         | Propert            | у                      |         |         |      |                                            | Value                                                |                | Unit  |
|                                 | 2         | 🖃 🎽 Is             | otropic Elasticity     |         |         |      |                                            |                                                      |                |       |
|                                 | 3         | Deriv              | e from                 |         |         |      |                                            | Young's Modulus and Poisso                           | on's Ratio 🛛 👻 |       |
|                                 | 4         | Youn               | ıg's Modulus           |         |         |      |                                            | 2,1E+05                                              |                | MPa 🔻 |
|                                 | 5         | Poiss              | on's Ratio             |         |         |      |                                            | 0,3                                                  |                |       |
|                                 | 6         | Bulk               | Modulus                |         |         |      |                                            | 1,75E+11                                             |                | Pa    |
|                                 | 7         | Shea               | r Modulus              |         |         |      |                                            | 8,0769E+10                                           |                | Pa    |
|                                 |           |                    |                        |         |         |      |                                            |                                                      |                |       |

Figure 10: Define the material properties.

# **B.3 Meshing**

| NUnsaved Project - Workbench                                                                                                    |             |               |                      |                   |                  |   |
|----------------------------------------------------------------------------------------------------|-------------|---------------|----------------------|-------------------|------------------|---|
| File View Tools Units Hel                                                                                                    | )           |               |                      |                   |                  |   |
| 💾 New 💕 Open 🛃 Save 🔣                                                                                                    | Save As     | 👔 Import      | <i>≩</i> φ Reconnect | 建 Refresh Project | 🕖 Update Project | e |
| Toolbox _ X                                                                                                    | Project Sch | nematic       |                      |                   |                  |   |
| Analysis Systems                                                                                                    |             |               |                      |                   |                  |   |
| 🙆 Electric (ANSYS)                                                                                                    |             |               |                      |                   |                  |   |
| 🔝 Explicit Dynamics (ANSYS)                                                                                                    | -           |               | A                    |                   |                  |   |
| 😋 Fluid Flow (CFX)                                                                                                    | 1           | 🚾 Static Stru | ictural (ANSYS)      |                   |                  |   |
| 😋 Fluid Flow (FLUENT)                                                                                                    | 2           | 🥏 Engineerir  | ng Data              | × .               |                  |   |
| Marmonic Response (ANSYS)                                                                                                    | 3           | Geometa -     |                      | <u> </u>          |                  |   |
| Linear Buckling (ANSYS)                                                                                                    | 4           | Madal         |                      | 4                 |                  |   |
| 🔘 Magnetostatic (ANSYS)                                                                                                    | 1           | Model         |                      |                   |                  |   |
| 🕎 Modal (ANSYS)                                                                                                    | -           | Secup         |                      | 24                |                  |   |
| Random Vibration (ANSYS)                                                                                                    | 6           | 💼 Solution    |                      | 7 🖌               |                  |   |
| 📶 Response Spectrum (ANSYS)                                                                                                    | 7           | 😥 Results     |                      | 9                 |                  |   |
| Shape Optimization (ANSYS)                                                                                                    |             | Chabia Chu    | ab wal (ANGVC)       |                   |                  |   |
| 🤓 Static Structural (ANSYS)                                                                                                    |             | Static Stru   | ctural (ANSYS)       |                   |                  |   |
| 🛐 Steady-State Thermal (ANSYS)                                                                                                    |             |               |                      |                   |                  |   |
| Thermal-Electric (ANSYS)                                                                                                    |             |               |                      |                   |                  |   |
| 👼 Transient Structural (ANSYS)                                                                                                    |             |               |                      |                   |                  |   |
| 🔃 Transient Thermal (ANSYS)                                                                                                    |             |               |                      |                   |                  |   |
| Component Systems     ■     Component Systems     ■     Component     ■     Component Systems     ■     □ |             |               |                      |                   |                  |   |

Figure 11: Getting starting to mesh the geometry

| N                                                                                                    | letz 🛭 誟 Aktualisieren 📔 🌚 Netz 👻 🔍 Net                                                                                                    | zsteuerung 👻 🚬 Metrisch                                                                                                    |  |  |  |  |  |
|----------------------------------------------------------------------------------------------------|----------------------------------------------------------------------------------------------------|----------------------------------------------------------------------------------------------------|--|--|--|--|--|
| Sti                                                                                                    | Strukturbaum 7                                                                                                    |                                                                                                    |  |  |  |  |  |
| Projekt<br>Modell (A4)<br>Koordinatensysteme<br>Koordinatensysteme<br>Koordinatensysteme<br>Strukturiertes Netz<br>Strukturiertes Netz<br>Statisch-mechanisch (A5)<br>Kosung (A6)<br>Lösungsinformationen |                                                                                                    |                                                                                                    |  |  |  |  |  |
|                                                                                                    | Details von "Strukturiertes Netz" - Strukturiertes Netz 🛛 📍                                                                                                    |                                                                                                    |  |  |  |  |  |
| De                                                                                                    | tails von "Strukturiertes Netz" - Strukturiertes                                                                                                    | Netz 🕈                                                                                                    |  |  |  |  |  |
| De                                                                                                    | tails von "Strukturiertes Netz" - Strukturiertes<br>Bereich                                                                                                    | Netz 📍                                                                                                    |  |  |  |  |  |
| De                                                                                                    | tails von "Strukturiertes Netz" - Strukturiertes<br><b>Bereich</b><br>Auswahlmethode                                                                                                    | Netz <b>4</b><br>Geometrieauswahl                                                                                          |  |  |  |  |  |
| De                                                                                                    | tails von "Strukturiertes Netz" - Strukturiertes<br>Bereich<br>Auswahlmethode<br>Geometrie                                                                                                    | Netz           Netz         P           Geometrieauswahl         6 Flächen                                                 |  |  |  |  |  |
|                                                                                                    | tails von "Strukturiertes Netz" - Strukturiertes<br>Bereich<br>Auswahlmethode<br>Geometrie<br>Definition                                                                                                    | Netz   Geometrieauswahl 6 Flächen                                                                                          |  |  |  |  |  |
|                                                                                                    | tails von "Strukturiertes Netz" - Strukturiertes Bereich Auswahlmethode Geometrie Definition Unterdrückt                                                                                                    | Retz                                                                                                    |  |  |  |  |  |
|                                                                                                    | tails von "Strukturiertes Netz" - Strukturiertes<br>Bereich<br>Auswahlmethode<br>Geometrie<br>Definition<br>Unterdrückt<br>Begrenzung mit Zwangsbedingung versehen                                                                           | Netz  Geometrieauswahl 6 Flächen Nein Nein                                                                                 |  |  |  |  |  |
|                                                                                                    | tails von "Strukturiertes Netz" - Strukturiertes<br>Bereich<br>Auswahlmethode<br>Geometrie<br>Definition<br>Unterdrückt<br>Begrenzung mit Zwangsbedingung versehen<br>Erweitert                                                              | Netz           Netz         P           Geometrieauswahl         6           6         Flächen           Nein         Nein |  |  |  |  |  |
|                                                                                                    | tails von "Strukturiertes Netz" - Strukturiertes<br>Bereich<br>Auswahlmethode<br>Geometrie<br>Definition<br>Unterdrückt<br>Begrenzung mit Zwangsbedingung versehen<br>Erweitert<br>Angegebene Seiten                                         | Netz       Geometrieauswahl       6 Flächen       Nein       Nein       Keine                                              |  |  |  |  |  |
|                                                                                                    | tails von "Strukturiertes Netz" - Strukturiertes<br>Bereich<br>Auswahlmethode<br>Geometrie<br>Definition<br>Unterdrückt<br>Begrenzung mit Zwangsbedingung versehen<br>Erweitert<br>Angegebene Seiten<br>Angegebene Ecken                     | Netz       Geometrieauswahl       6 Flächen       Nein       Nein       Keine       Keine                                  |  |  |  |  |  |
|                                                                                                    | tails von "Strukturiertes Netz" - Strukturiertes<br>Bereich<br>Auswahlmethode<br>Geometrie<br>Definition<br>Unterdrückt<br>Begrenzung mit Zwangsbedingung versehen<br>Erweitert<br>Angegebene Seiten<br>Angegebene Ecken<br>Angegebene Enden | Netz       Geometrieauswahl       6 Flächen       Nein       Nein       Keine       Keine       Keine                      |  |  |  |  |  |

Figure 12: Meshing details

To mesh the solid body select (double click) the Model to open Mechanical Module. Right click on **Mesh** which is on the **Structure Tree** and select a meshing method.

#### Mesh (right click) $\rightarrow$ Insert $\rightarrow$ Mapped Mesh

At this point focus on to **Details**. **Select the Geometry** (all 6 faces) and do not forget to update the project, please click to **Generate** button.

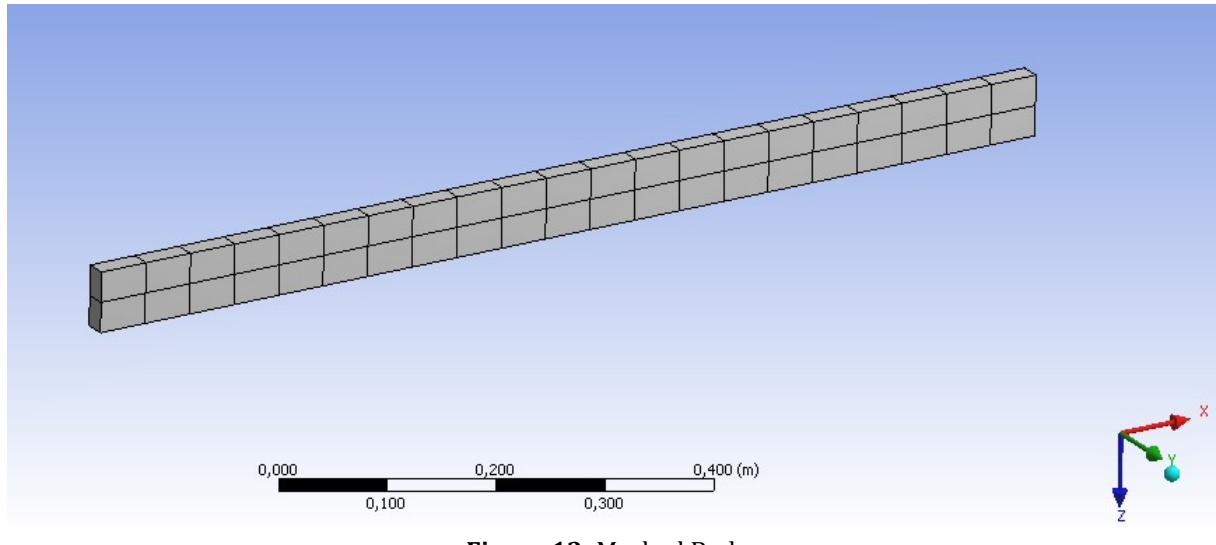

Figure 13: Meshed Body

### **B.4 Applying Loads and Boundary Conditions**

#### i. Boundary Conditions

To setup the necessary support:

Structure Tree  $\rightarrow$  Static-Mechanic (right click)  $\rightarrow$  Insert  $\rightarrow$  Fixed Support

At this point focus on to **Details**. **Select the Face** you want to assign as a fixed support.

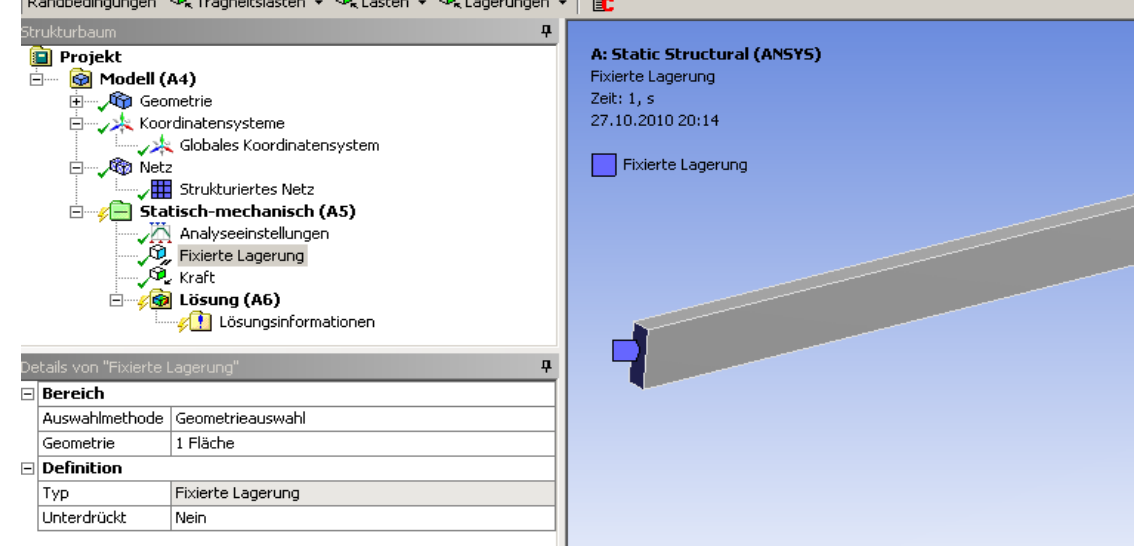

Figure 14: Fixed Face of the body

#### ii. Applying the Loads

Structure Tree  $\rightarrow$  Static-Mechanic (right click)  $\rightarrow$  Insert  $\rightarrow$  Force

At this point focus on to **Details**. **Select the Face** you want to assign a force on this surface.

Assign the components of the force vector. Now the problem is ready to be solved.

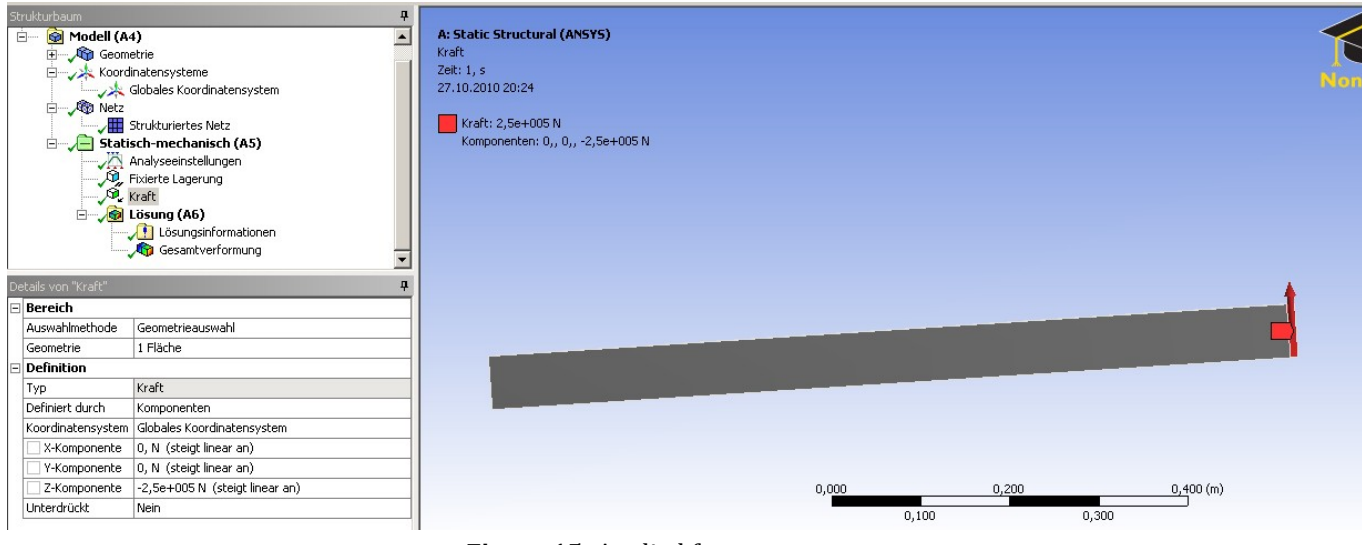

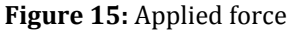

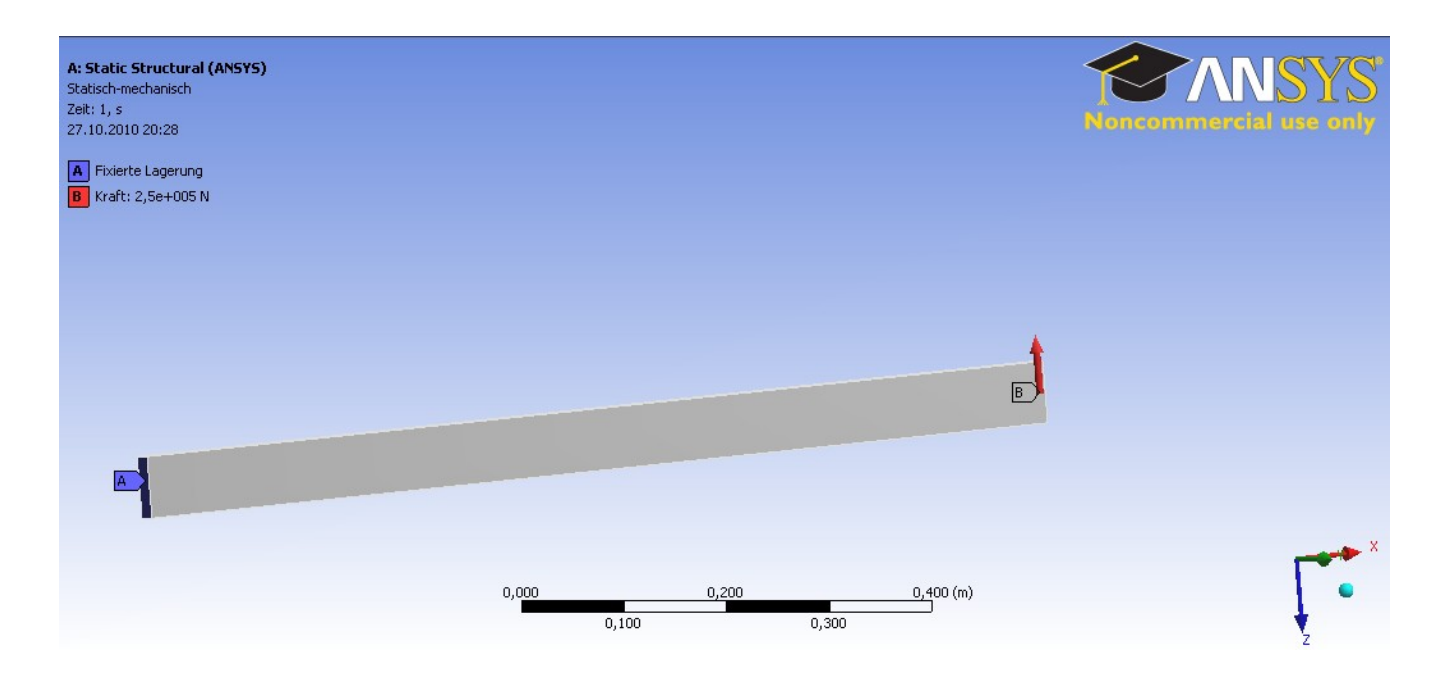

Figure 16: Fixed face of the body and applied force

# C. Solving

To solve the problem add some solving tools at the **Solution** which is at the **Structure tree**.

Solution (right click)→ Total Deformation
Solution (right click)→ Total Strain
Solution (right click)→ Total Stress
Solution (right click)→ Von-Mises Equivalent Stress

Click Solve

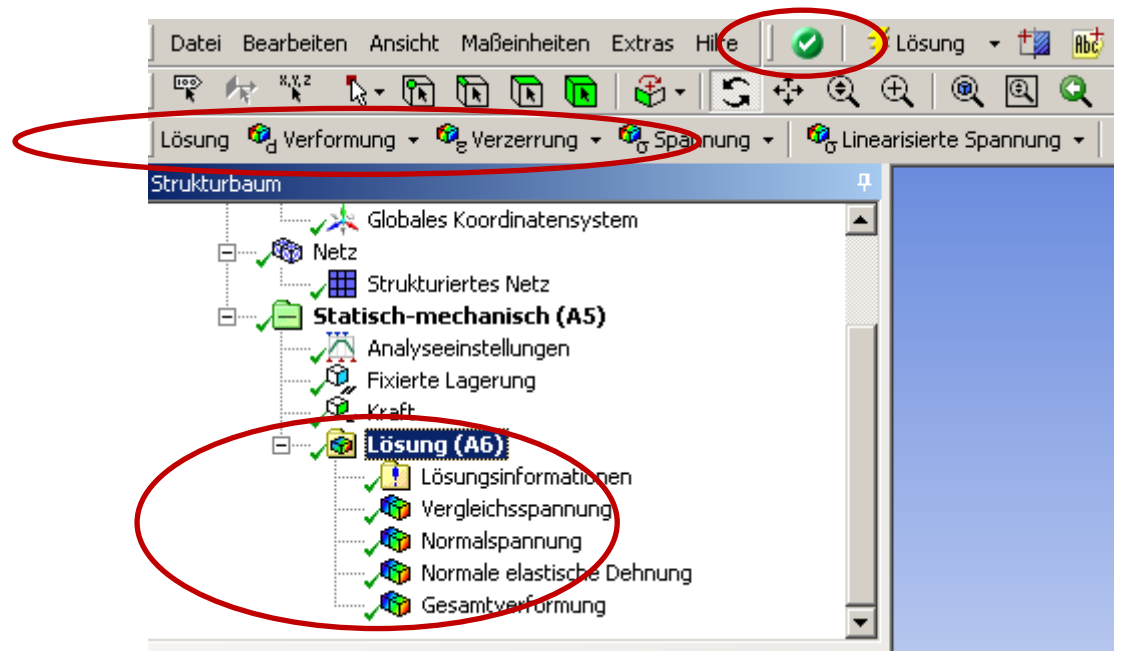

Figure 17: Required solving tools

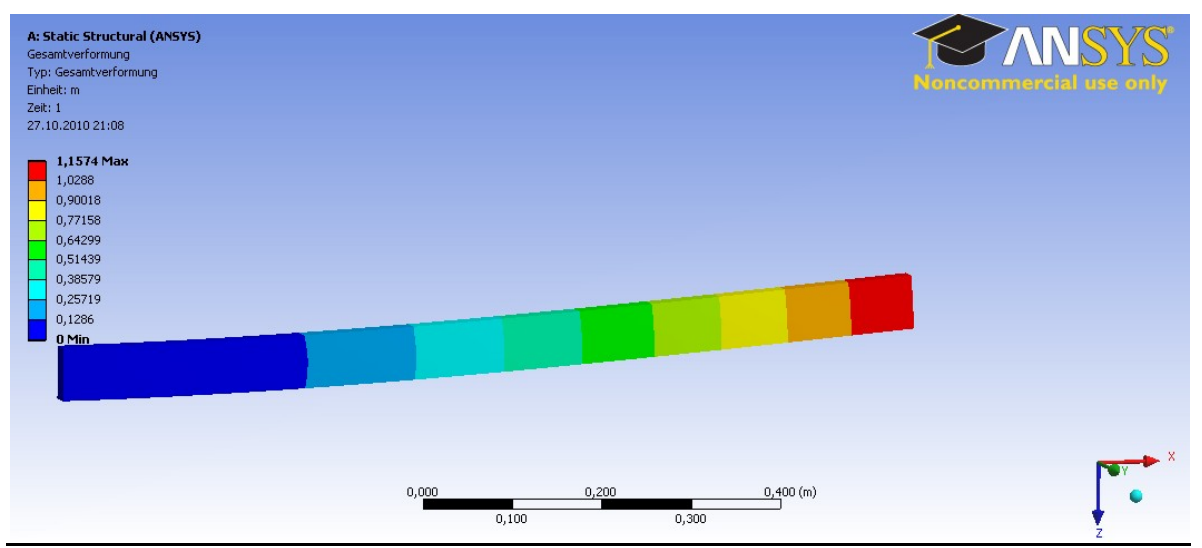

# a. Contour Plot of Deformed Shape

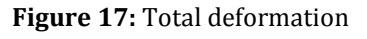

#### **Correcting the Model:**

The value of the applied force was erroneously *too high* and should be corrected from 500,000 to 5,000 Newton.

Structure tree  $\rightarrow$  Force  $\rightarrow$  Details

Change the value of the force 500,000 to 5,000 N and click to Solve.

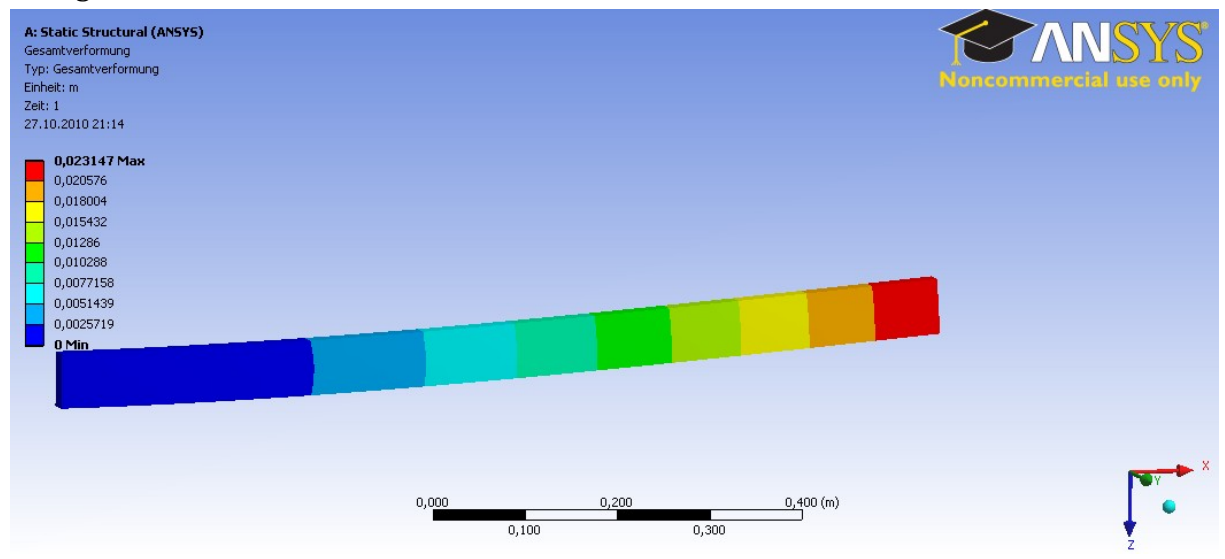

Figure 17: Deformed shape of the beam resulting from corrected force.

# b. Contour Plot: X-Component of Total Strain

| Structure Tree $\rightarrow$ Total              | Strain                     |                             |   |
|-------------------------------------------------|----------------------------|-----------------------------|---|
| and                                             |                            |                             |   |
| Details $\rightarrow$ Direction $\rightarrow X$ | K-axis                     |                             |   |
| De                                              | tails von "Normale elasti: | sche Dehnung" 🛛 🗸 🕂         |   |
|                                                 | Bereich                    |                             |   |
|                                                 | Auswahlmethode             | Geometrieauswahl            |   |
|                                                 | Geometrie                  | Alle Körper                 |   |
|                                                 | Definition                 |                             |   |
|                                                 | Тур                        | Normale elastische behinang |   |
| $\sim$                                          | Ausrichtung                | X-Achse                     | ) |
|                                                 | Durch                      | Zeit                        |   |
|                                                 | Zeit anzeigen              | Letzte                      |   |
|                                                 | Koordinatensystem          | Globales Koordinatensystem  |   |
|                                                 | Zeit/Verlauf berechnen     | Ja                          |   |
|                                                 | Kennung                    |                             |   |
|                                                 | Integrationspunkter        | gebnisse                    |   |
|                                                 | Anzeigeoption              | Gemittelt                   |   |
|                                                 | Ergebnisse                 |                             |   |
|                                                 | Minimum                    | -2,0288e-003 m/m            |   |
|                                                 | Maximum                    | 2,0288e-003 m/m             |   |
| +                                               | Informationen              |                             |   |

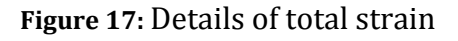

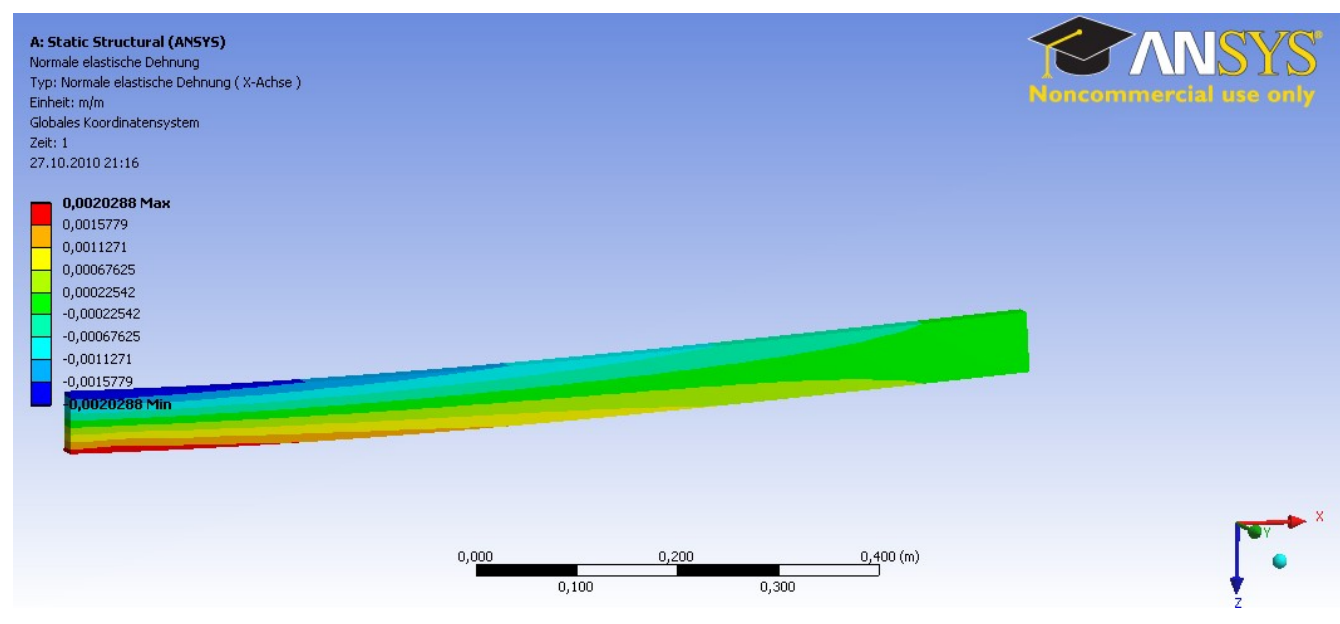

Figure 18: Contour plot of x-component of total strain.

## c. Contour Plot X-Component of Stress

Structure Tree  $\rightarrow$  Total Stress and Details  $\rightarrow$  Direction  $\rightarrow$  X-axis

| De | etails von "Normalspannung" 🛛 🗣 |                            |  |  |  |  |
|----|---------------------------------|----------------------------|--|--|--|--|
| Ξ  | Bereich                         |                            |  |  |  |  |
|    | Auswahlmethode                  | Geometrieauswahl           |  |  |  |  |
|    | Geometrie                       | Alle Körper                |  |  |  |  |
| Ξ  | Definition                      | ·                          |  |  |  |  |
|    | Тур                             | Normalspannung             |  |  |  |  |
| <  | Ausrichtung                     | X-Achse                    |  |  |  |  |
|    | Durch                           | Zeit                       |  |  |  |  |
|    | Zeit anzeigen                   | Letzte                     |  |  |  |  |
|    | Koordinatensystem               | Globales Koordinatensystem |  |  |  |  |
|    | Zeit/Verlauf berechnen          | Ja                         |  |  |  |  |
|    | Kennung                         |                            |  |  |  |  |
| Ξ  | Integrationspunkter             | gebnisse                   |  |  |  |  |
|    | Anzeigeoption                   | Gemittelt                  |  |  |  |  |
| Ξ  | Ergebnisse                      |                            |  |  |  |  |
|    | Minimum                         | -4,2703e+008 Pa            |  |  |  |  |
|    | Maximum                         | 4,2703e+008 Pa             |  |  |  |  |
| +  | Informationen                   |                            |  |  |  |  |

Figure 18: Details of total stress

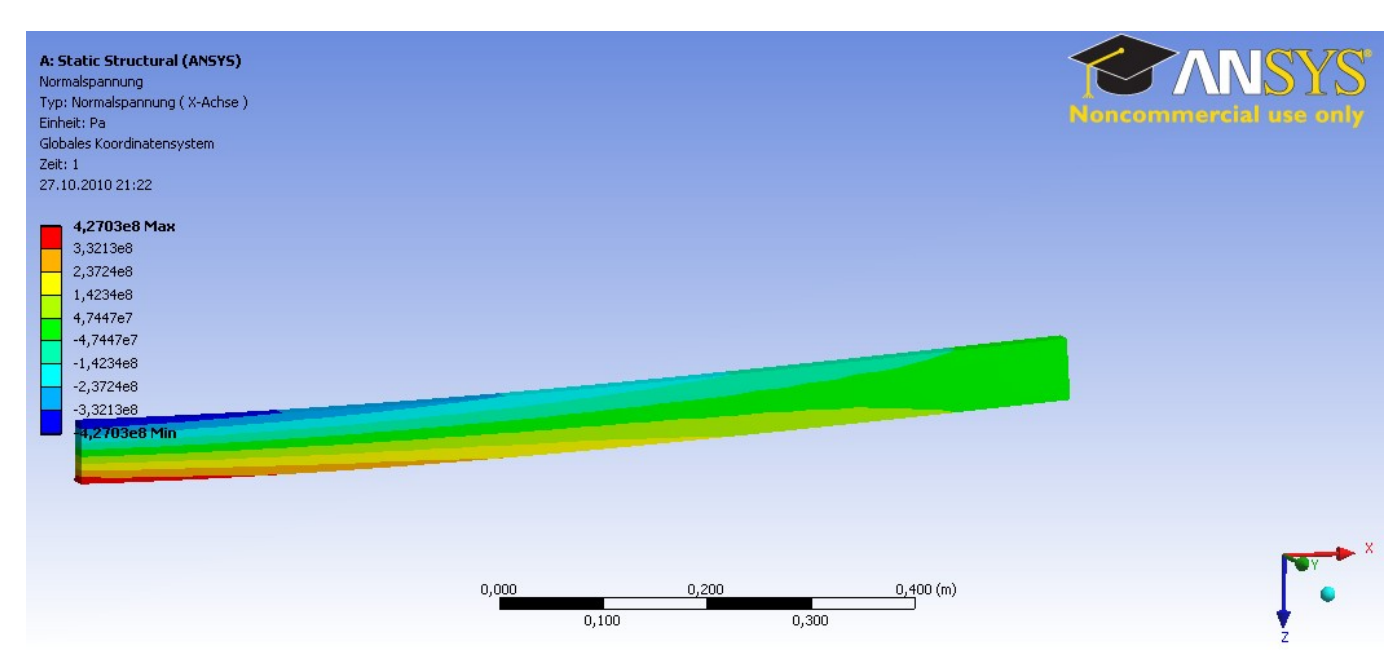

Figure 19: Contour plot of x-component of stress.

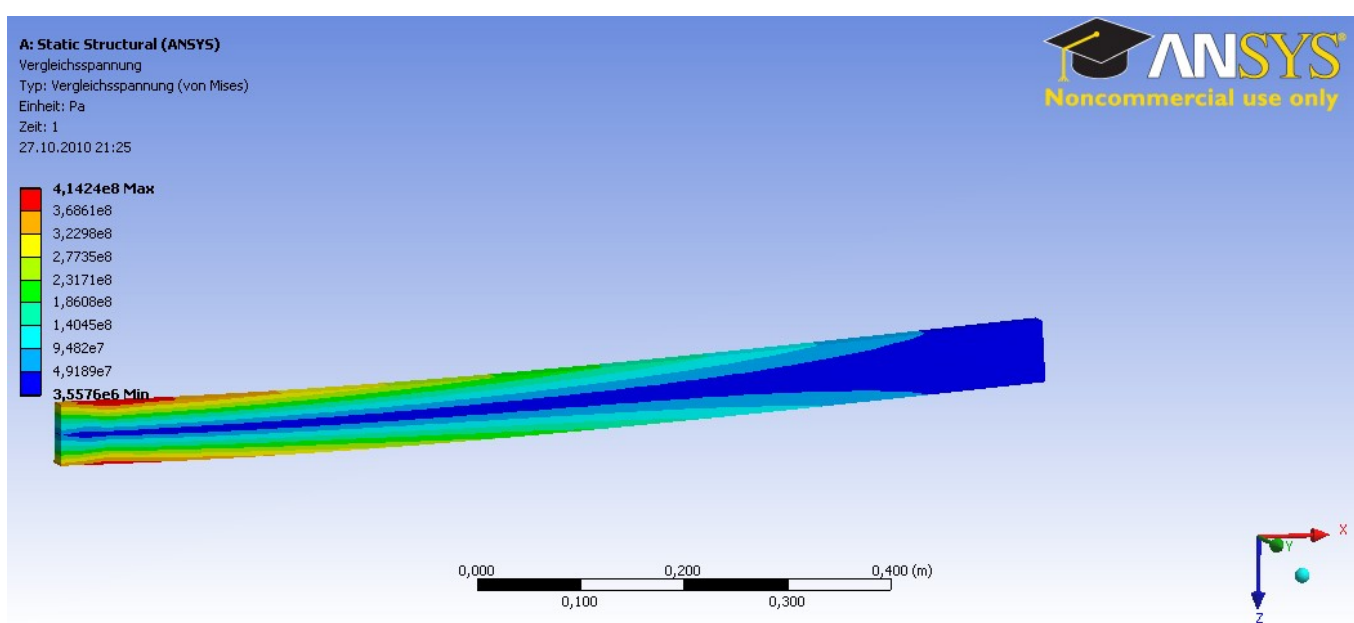

## d. Contour Plot: Von-Mises Equivalent Stress

Figure 20: Contour plot of Von-Mises equivalent stress.

# **Answering the Questions:**

### 1 Will the beam break and were would it start breaking?

With the corrected force (F = 5,000 N) the beam will not break. The maximal predicted von Mises stress reaches values of  $\sigma_{pred} = 206$  N/mm<sup>2</sup> (**Fehler! Verweisquelle konnte nicht gefunden werden.**), whereas the ultimate yield stress  $\sigma_{yield} = 235$  N/mm<sup>2</sup> is higher. That means the failure criterion  $\sigma_{pred} > \sigma_{yield}$  is not fulfilled. However, the difference between the two values is small. In many technical applications the factor of

security should be 2.0 or even higher. The factor of security  $\sigma_{yield}/\sigma_{pred}$  reached in our example is much smaller.

The critical region, were we would expect the beginning of a failure, is located at the left end of the half beam (**Fehler! Verweisquelle konnte nicht gefunden werden.**, Symbol MX) at the location of maximum stresses. For the full length beam the critical region would lay in the middle where the force was applied (Fig. 1).

### 2 If not, what would be the maximum deflection *w*?

We predicted a maximum deflection of w = 11 mm appearing at the free end (right side, symbol MX) of the simplified half model (**Fehler! Verweisquelle konnte nicht gefunden werden.**). The full length beam under 3-point-bending (Fig. 1) will show a maximum deflection of the same amount in the middle.